## Informații generale SIOAR

Pentru o funcționare optimă a platformei SIOAR sunt recomandate următoarele:

- Aplicația să fie deschisă cu browserele: Google Chrome (începând cu versiunea 41), Opera (începând cu versiunea 27), Mozilla Firefox (începând cu versiunea 30), Internet Explorer (începând cu versiunea 9).
- SIOAR recunoaște texte și informații introduse cu diacritice conform standardului de tastatură Romanian Standard valabilă începând cu sistemul de operare Microsoft Windows Vista. Pentru rezultate corespunzătoare în căutări și filtrări de informații în care se folosesc diacriticele specifice limbii române, vă rugăm să folosiți acest standard de tastatură!

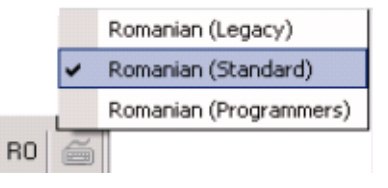

De asemenea, este necesară configurarea aplicației de navigare (ex. Internet Explorer, Google Chrome, Mozilla Firefox, Opera) astfel încât să folosească metoda de codare a caracterelor cu lungime variabilă, Unicode (UTF-8).

## Activare conturi SIOAR

- 1. După primirea datelor de autentificare pe platforma SIOAR (nume de utilizator și parolă primite de la secretariatul filialei de care aparține), arhitectul se poate loga accesând link-ul https://www.sioar.ro
- 2. Pentru accesarea paginii de login, trebuie efectuat click pe:

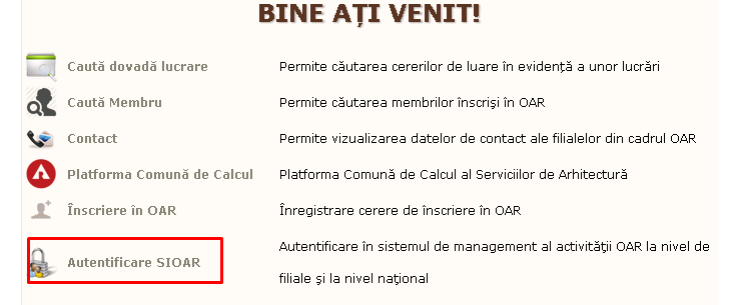

3. În noua pagină, trebuie introduse numele de utilizator și parola primite de la OAR. În plus, mai trebuie introdus și codul de verificare Captcha prin care SIOAR se asigură de faptul că utilizatorii logați sunt persoane și nu programe.

|                     | <b>BINE AȚI VENIT!</b>                             |  |  |
|---------------------|----------------------------------------------------|--|--|
| Nume de utilizator: | ion.popescu                                        |  |  |
| Parola:             |                                                    |  |  |
| Cod de verificare:  |                                                    |  |  |
| Reține-mă           |                                                    |  |  |
|                     | Autentificare                                      |  |  |
|                     | Ai uitat parola?<br>Ai uitat numele de utilizator? |  |  |

**4.** După introducerea corectă a datelor de identificare, utilizatorul este logat pe platformă, însă nu are acces la funcționalitățile SIOAR, până când acesta nu își activează contul.

Astfel, imediat după autentificare, apare un mesaj prin care arhitectul este rugat să verifice adresa personală de email. Dacă email-ul este greșit, sau dacă dorește să primească notificările din partea OAR pe o altă adresă, atunci acesta poate să modifice. Pentru activarea contului, utilizatorul trebuie să apese butonul "Trimite email", să își verifice adresa de email și să acceseze link-ul din emailul primit din partea OAR.

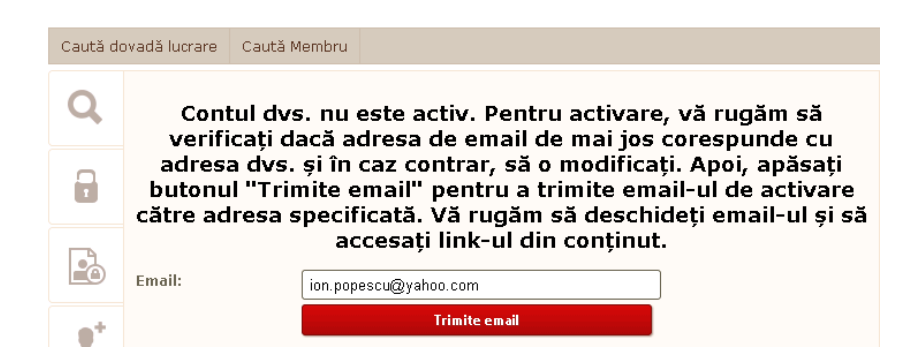

5. Activarea contului de utilizator se face o singură dată prin click pe link-ul din conținutul email-ului.

Accesul la platforma SIOAR se face numai după activarea contului de utilizator. Activarea se face accesând link-ul următor <u>click aici</u>.

OAR

- 6. Accesarea link-ului declanșează deschiderea paginii de autentificare a platfomei SIOAR, în care trebuie trebuie introduse numele de utilizator și parola.
- 7. După autentificare, contul este activat, astfel că se deschie o pagină care conține datele utilizatorului logat.

|          | Datele dvs. perso                                | nale |
|----------|--------------------------------------------------|------|
| Prenume: | lon                                              | *    |
| Nume:    | Popescu                                          | *    |
| Email:   | ion.popescu@yahoo.com                            | *    |
| Limbă:   | Română                                           | T    |
|          |                                                  |      |
|          | Modifică parola<br>Modifică numele de utilizator |      |

- 8. Numele de utilizator și parola se pot schimba accesând cele 2 link-uri din imaginea de mai sus:
  - Modifică parola
  - Modifică numele de utilizator
- 9. În partea din dreapta sus apar link-uri către cele 2 zone de interes pentru arhitect:

Management Date

<u>Rapoarte</u>

- Zona de Management date cuprinde toate informațiile despre arhitectul logat și funcționalitățile la care acesta are acces
- Zona de **Rapoarte** conține lista de rapoarte dedicate arhitecților înscriși în OAR.
- 10. În cadrul fiecărei funcționalități, se poate accesa un fișier de ajutor care conține informații despre funcționalitatea curentă, cât și exemple de lucru cu aceasta. Fișierul se poate deschide prin click pe

💿 Ajutor 🛓